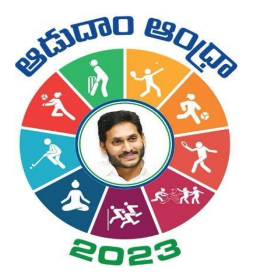

## **Aadudam Andhra**

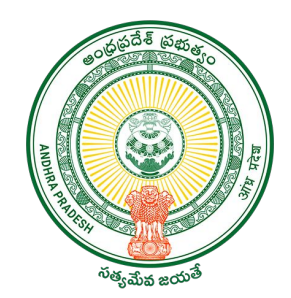

Sports Authority of Andhra Pradesh Government of Andhra Pradesh

**SOP on "Audience- Registration"** 

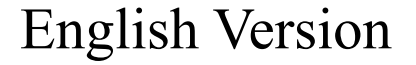

## Introduction

- Aadudam Andhra, a statewide sports tournament is initiated by the Government of Andhra Pradesh. Open to individuals aged 15 and above, this event encourages active living and fosters health awareness. It features competitive and non-competitive sports across 5 levels.
- The player may be a permanent resident of the village or temporarily staying the village/ Town or studying in the village. Towns can participate at GS/WS Level.
- The players who has intentional come to village only for the purpose of playing under Aadudam Andhra tournament is not eligible.
- Players should be above 15 years of age and there is no upper age limit for participation.
- All Government Employees, Sachivalayam employees and volunteers are not eligible to participate in the Aadudam Andhra tournament.
- One player may participate in a maximum of two disciplines only.
- The tournament will be conducted on a knockout basis.
- Events are too conducted for men's and women's separately.

• To initiate the registration process as **Audience** with Aadudam Andhra, open your web browser and visit <u>www.aadudamandhra.ap.gov.in</u> Once on the homepage, click on "**Register Now**" button to begin the registration process.

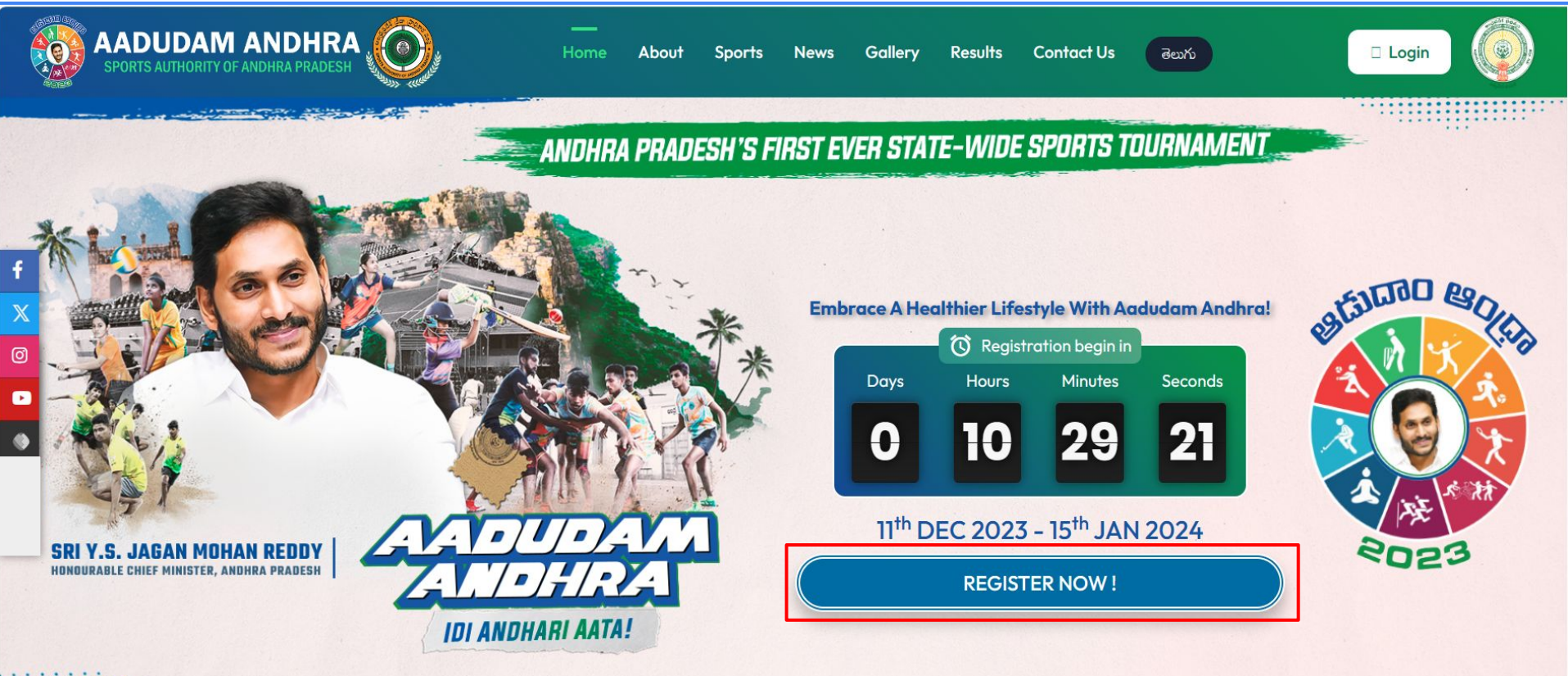

Fhe tournament will commence from 11th December 2023 to 15th January 2024 in five different stages i.e., Village/Ward Secretariat to State Level in five competitive and three non-compe

News

• To proceed with your Audience registration process, click on the checkbox next to **Register as Audience,** enter a valid **Aadhaar number** and carefully read the Aadhaar Consent, click on the "Accept" button to continue.

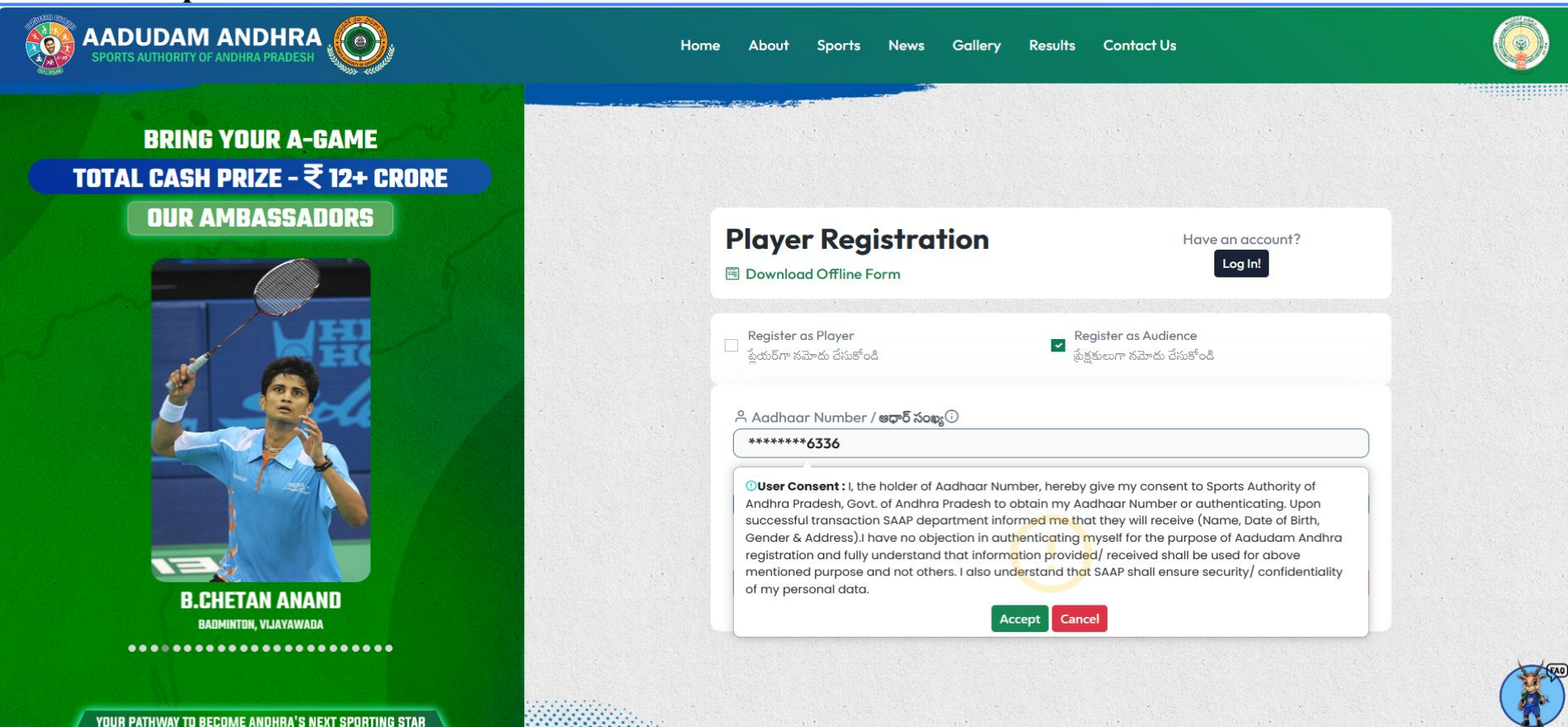

BEGINS HERE, REGISTER NOW.

• After confirming Aadhaar Consent, Enter Mobile Number and click on Get OTP

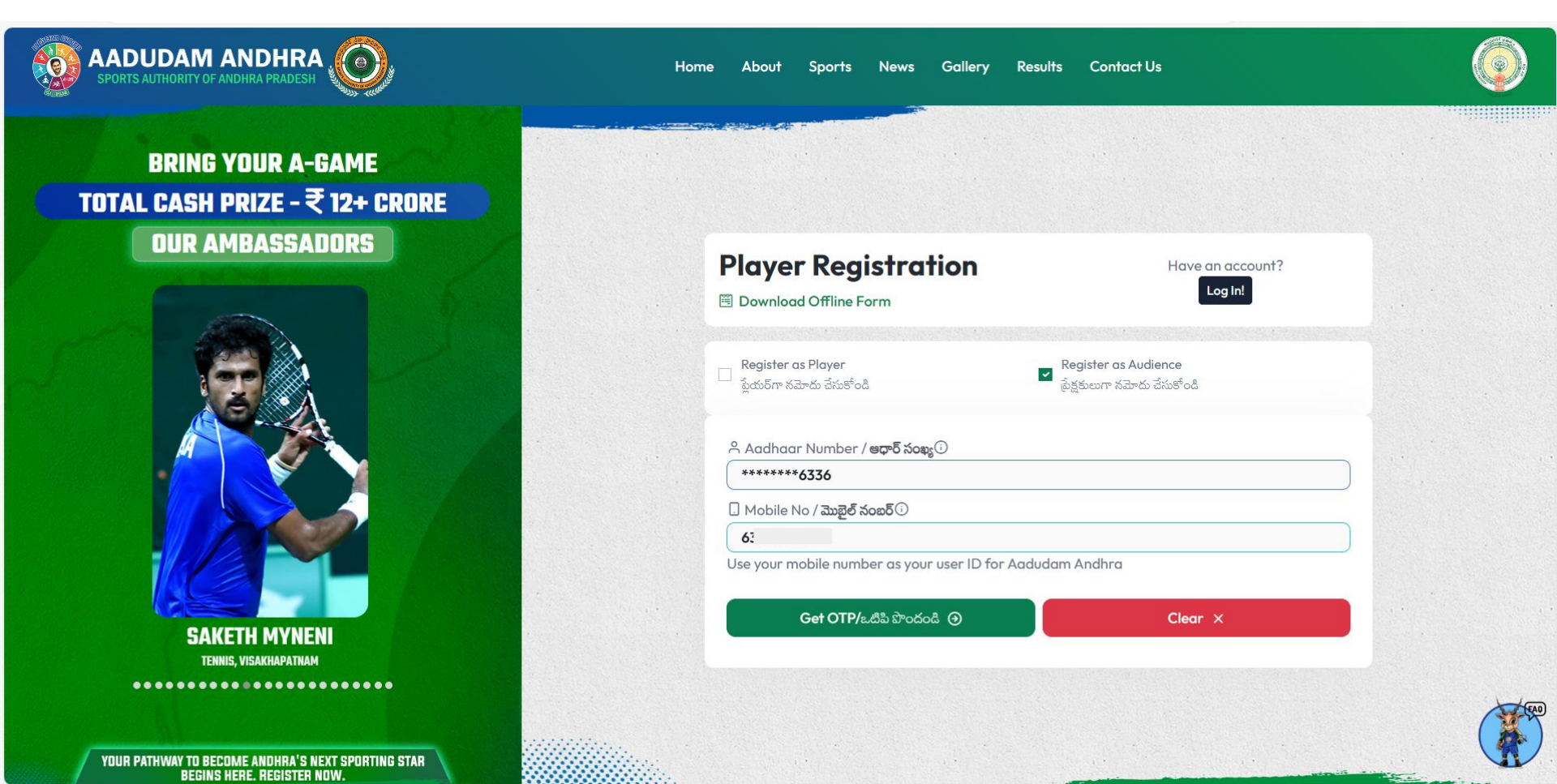

• Upon clicking the "Get OTP" button, an OTP will be sent to the mobile number.

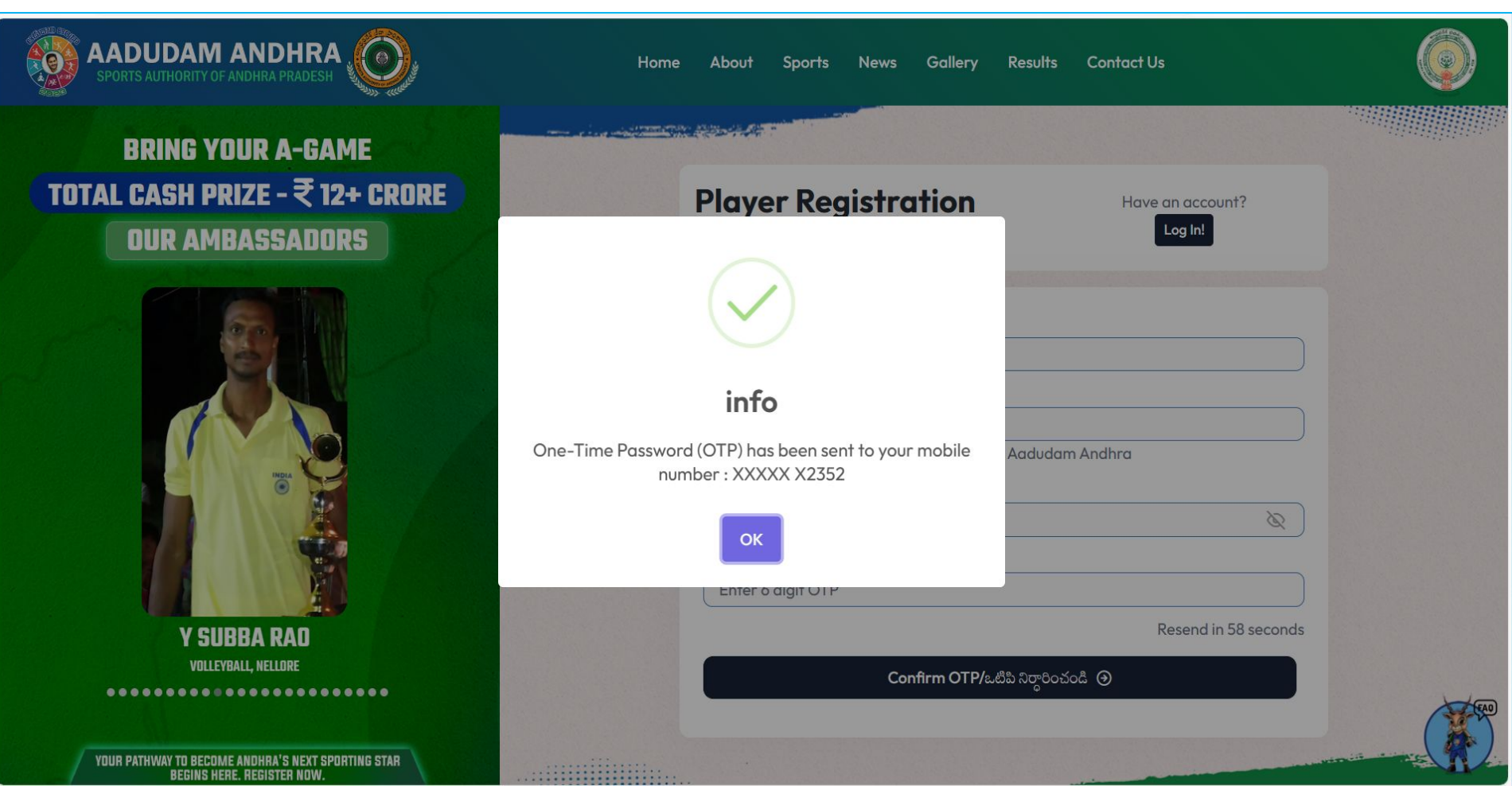

• Please enter the OTP and click on the **Confirm OTP** button.

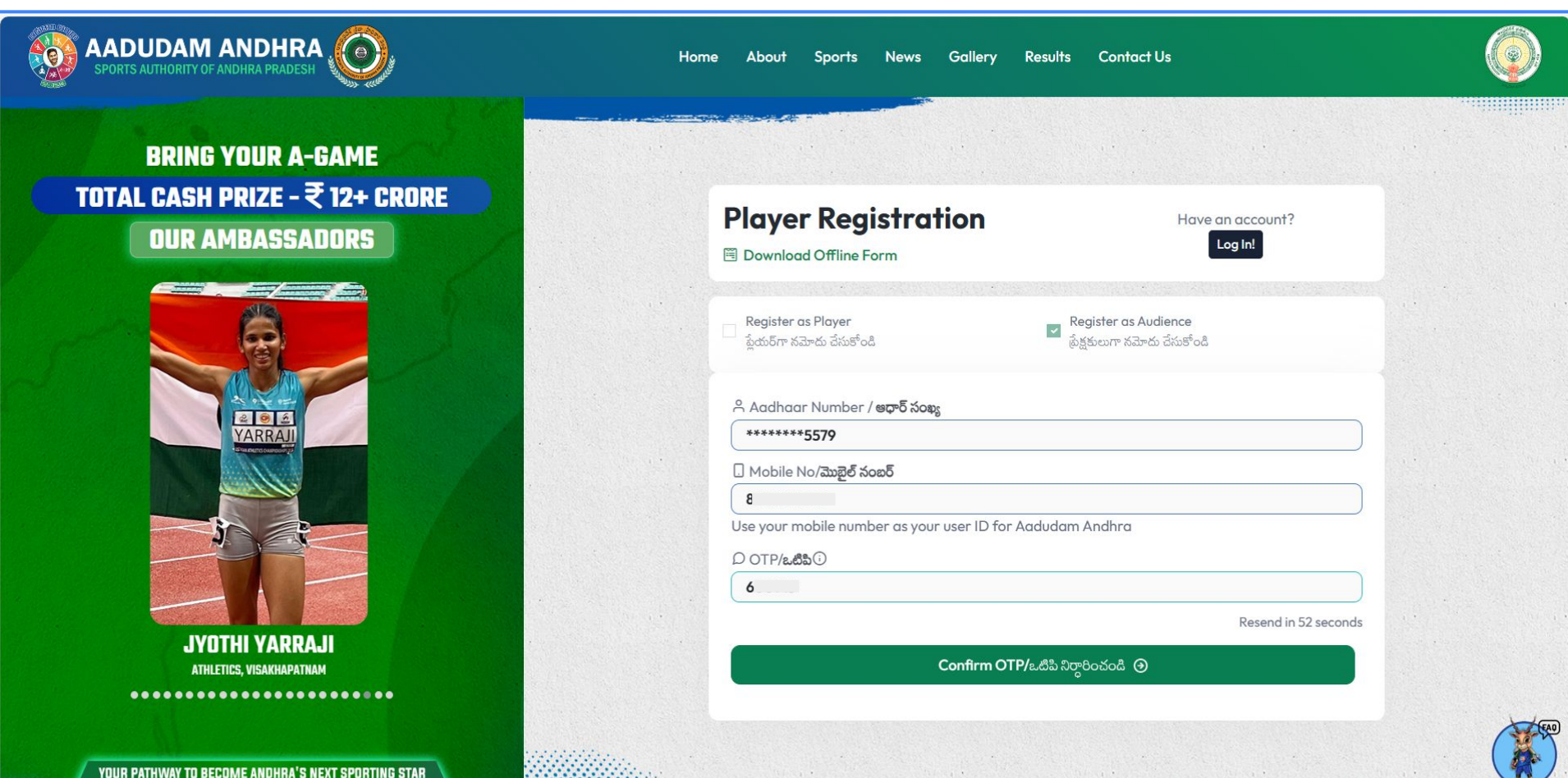

YOUR PATHWAY TO BECOME ANDHRA'S NEXT SPORTING ST Begins here. Register now. • Upload profile pic and If the individual is already mapped in GSWS household mapping, their details will be auto-populated, and upon confirming that all information aligns appropriately, the user should input the Captcha, select the self-declaration checkbox, and proceed to click on the "**Register**" button.

| SPORTS AUTHORITY OF ANDHRA PRADESH | Home About Sports News Gallery Results Contact Us                                                                                                    | Ó                 |
|------------------------------------|----------------------------------------------------------------------------------------------------|-------------------|
|                                    | Upload Photo<br>Supported File format JPG,PNG,JPEG(Max Size 1MB) ()                                                                                                    |                   |
|                                    | A Full Name/ဆူဝို ခံထ                                                                                                    |                   |
|                                    | VALLE NAGENDRA BABU                                                                                                    |                   |
|                                    | ్ Gender/లింగం ది Date Of Birth/ఫట్టిన తెది ౪ Age/వ<br>MALE 01_01_1001 🚔 32                                                                                                    | <u>شمي</u>        |
|                                    |                                                                                                    |                   |
|                                    |                                                                                                    |                   |
|                                    | ID House No/god Sopp     Address/辺の示証     ILURU                                                                                                    |                   |
|                                    | Minimitian Mandal/Division/moderation                                                                                                    |                   |
|                                    | KRISHNA THOTLAVALLURU                                                                                                    | ·                 |
|                                    | Decretariat/ლمه / مَحَةٍ مُعَمَّوه مَعَمَّة المَحَة المَحَة مُحَمَّة المَحَة مُحَمَّة مَعَمَّة مَعَمَّة مَعَمَّة مَعَمَّة مَعَمَّة مَعَمَّة مُحَمَّة مَعَمَّة مَعَمَّة مَعَمَّة مُحَمَّة مُحَمَّة مُحَمَّة مُحَمَّة مُحَمَّة مُحَمَّة مُحَمَّة مُحَمَّة مُحَمَّة مُحَمَّة مُحَمَّة مُحَمَّة مُحَمَّة مُحَمَّة مُحَمَّة مُحَمَّة مُحَمَّة مُحَمَّة مُحَمَّة مُحَمَّة مُحَمَّة مُحَمَّة مُحَمَّة مُحَمَّة مُحَمَّة مُحَمَّة مُحَمَّة محمَّة محمدة محمدة محمة محم |                   |
|                                    | ILURU 521247                                                                                                    |                   |
|                                    | ి Volunteer Name/వాలంటీర్ పేరు                                                                                                    | మొబైల్ నంబర్      |
|                                    | SL                                                                                                    |                   |
|                                    | 🛆 Enter Captcha/క్యాప్పా ఎంటర్ చేయండి                                                                                                    |                   |
|                                    |                                                                                                    |                   |
|                                    | దృవీకరిస్తున్నాను.                                                                                                    | າກາ ບຂະກບຄ ອບ ບບງ |
|                                    |                                                                                                    |                   |
| KITTU !                            | Register (9) Cancel                                                                                                    |                   |

• If the individual address does not match the current address, then click on the check box, enter all the mandatory details, upload the address proof, enter Captcha, click on the self-declaration checkboxes, and click on Register.

| SPORTS AUTHORITY OF ANDHRA PRADESH | Home About Sports I                                  | News Gallery Results                                               | Contact Us                                  |                                                  | ٢   |
|------------------------------------|------------------------------------------------------|--------------------------------------------------------------------|---------------------------------------------|--------------------------------------------------|-----|
|                                    | ి Full Name/హర్తి పేరు                               | Upload Photo<br>Supported File format JPG,PNG,JPEG(Max Size 1MB) O |                                             |                                                  |     |
|                                    | VALLE NAGENDRA BAE                                   | U                                                                  |                                             |                                                  |     |
|                                    | ດ້ອດດີອາດີອີດ                                        | 🛱 Date Of Birth                                                    | /పుట్టిన తేది                               | 🛇 Age/వయస్సు                                     |     |
|                                    | MALE                                                 | 01-01-1991                                                         | =                                           | 32                                               |     |
|                                    | ☑ The address does not mat<br>ඬ House No/පැංසී රංකර් | ch with the current address                                        | ⊘ Address/ඩරාබ්                             | మా                                               |     |
|                                    | Enter House No                                       |                                                                    | Enter Address                               |                                                  | j l |
|                                    | ₩ District/ <b>&amp;</b>                             |                                                                    | Mandal/Divisio                              | n/మండలము                                         |     |
|                                    | Select District                                      | ~                                                                  | Select Mandal/                              | Division ~                                       | j   |
|                                    | ي<br>الا Secretariat/ <b>గ్రామా / వా</b> ర్డ్ న      | చివాలయం                                                            | <ul> <li>Pincode/</li> <li>basis</li> </ul> | 1                                                |     |
|                                    | Select Secretariat                                   | ~                                                                  | Enter Pincode                               |                                                  |     |
|                                    | ి. Volunteer Name/ <b>వాలంటీ</b> క                   | ్ పేరు                                                             | 🛛 Volunteer Mob                             | ile/వాలంటీర్ మొబైల్ నంబర్                        |     |
|                                    | Enter Volunteer Name                                 |                                                                    | Enter Volunteer                             | Mobile                                           | J   |
|                                    | . Address Proof/ <mark>ඩරා</mark> කක                 | రుజువు                                                             | ⊥ Upload Addres                             | s Proof/అద్రస్ ప్రూఫ్ <b>ని అప్</b> లోడ్         |     |
|                                    | Select Address Proof                                 | ~                                                                  | చేయండి(JPG,PNG,                             | JPEG)(Max 1 MB)                                  |     |
|                                    |                                                      |                                                                    | Choose File                                 | No file chosen                                   | l.  |
|                                    | 🖰 Enter Captcha/క్యాప్పా ఎం                          | టర్ చేయండి                                                         | _                                           |                                                  |     |
|                                    | 23-4 =                                               | ?                                                                  | G result                                    | here                                             | J   |
|                                    | I confirm that all the detail                        | Is provided are accurate and true.                                 | / అందించిన వివరాలన్నీ ఖచ్చితవై              | సైనవి మరియు నిజమైనవి అని నేను ధృవీకరిస్తున్నాను. |     |
| KITTU !                            | Reg                                                  | ister ⊙                                                            |                                             | Cancel ×                                         |     |

## **THANK YOU**